1. Go to my.OTC.edu

- 2. Login using your OTC username and password
- 3. Select Student Planning

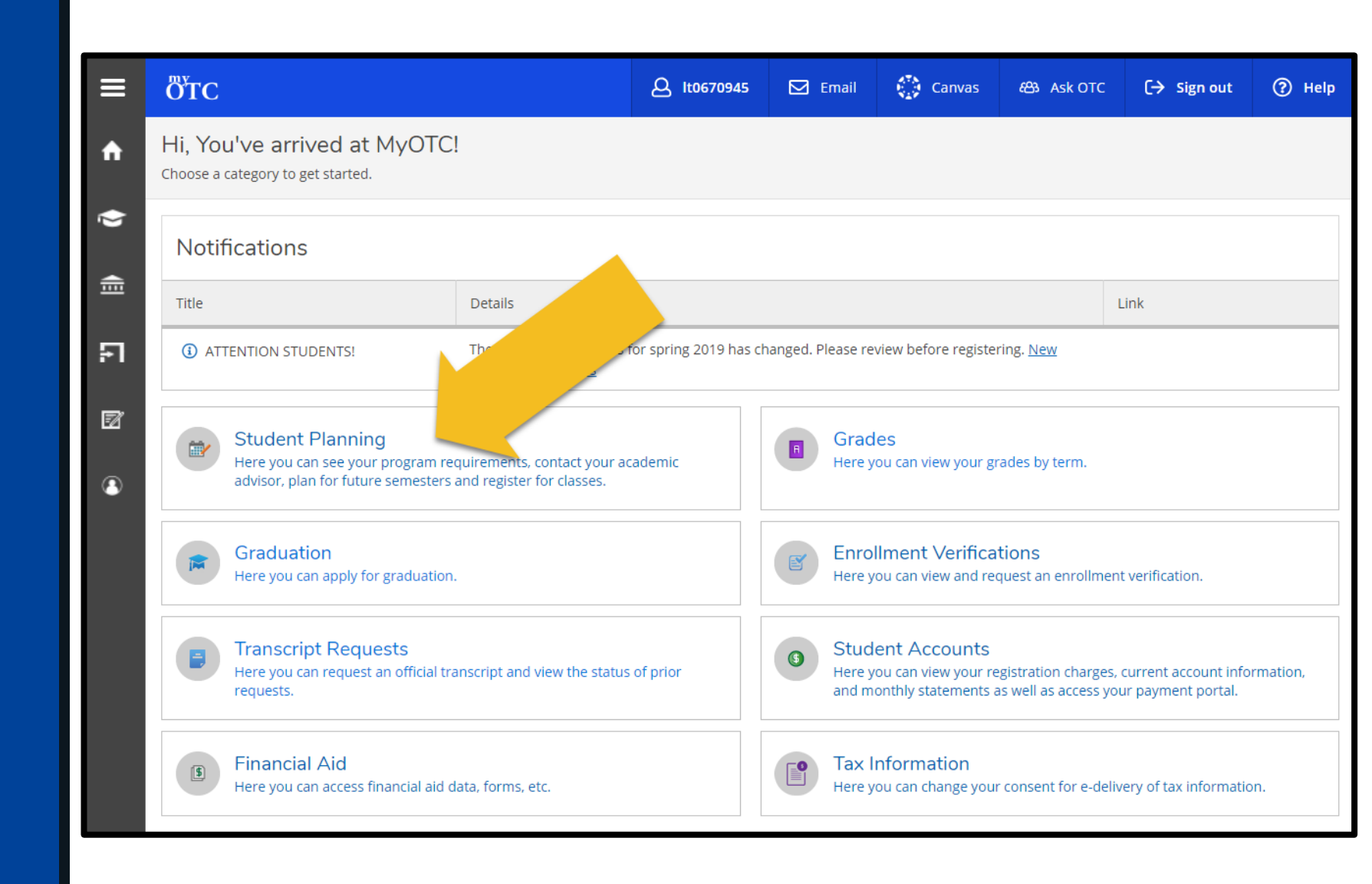

4. Select the Student Planning dropdown
5. Select Unofficial Transcript

| ≡        | ÖTC                                                                                                    | لدون الدون الدون | 🗹 Email | Canvas                                                                                                    | සා Ask OTC | 〔→ Sign out | ? Help |  |  |  |
|----------|----------------------------------------------------------------------------------------------------|----------------------------------------------------------------------------------------------------|---------|----------------------------------------------------------------------------------------------------|------------|-------------|--------|--|--|--|
| <b>^</b> | Academics Student Planning Planning Overview                                                                    |                                                                                                    |         |                                                                                                    |            |             |        |  |  |  |
| ٠        | Step:     Planning Overview     Irted       There ar     Degree Audit     /ou plan your courses and earn your d | Inted<br>You plan your courses and earn your degree. Here are 2 steps to g                                                                                                    |         |                                                                                                    |            |             | Q      |  |  |  |
| •        | View Plan & Register                                                                                            |                                                                                                    | 2       |                                                                                                    |            |             |        |  |  |  |
|          | Find Classes egree Audit                                                                                        |                                                                                                    |         | Plan your Degree & Register for Classes                                                                                |            |             |        |  |  |  |
| FI       | Test Summary to Degree Audit to see your academic arch for Jourses.                                             | to Degree Audit to see your academic progress in your arch for sourses.                                                                                                    |         | Next, take a look at your plan to see what you've accomplished and register your remaining classes toward your degree. |            |             |        |  |  |  |
| Ø        | Unofficial Transcript                                                                                           |                                                                                                    |         | <u>Go to Plan &amp; Regis</u>                                                                                          | ter        |             |        |  |  |  |
| ٩        | Programs                                                                                                    | Cumulative GPA                                                                                                    |         | Progress                                                                                                    |            |             |        |  |  |  |
|          | ASSOCIATE OF ARTS (TRANSFER DEGREE) - AA.TRD                                                                    | 3.727 (2.000 requi                                                                                                    | red)    |                                                                                                    |            |             |        |  |  |  |

6. Select Undergraduate Level Transcript Basic or Undergraduate Level Transcript - Detailed to begin downloading your unofficial transcript

| ≡  | отс                                                                                                    | A It0670945 | 🗹 Email | Canvas | සා Ask OTC | (→ Sign out | ⑦ Help |  |  |
|----|----------------------------------------------------------------------------------------------------|-------------|---------|--------|------------|-------------|--------|--|--|
| ♠  | Academics • Student Planning • Unofficial Transcript                                                    |             |         |        |            |             |        |  |  |
|    | Unofficial Transcript                                                                                   |             |         |        |            |             |        |  |  |
| Ē  | These documents are unofficial and the official signed and sealed transcript provided by the registrar. |             |         |        |            |             |        |  |  |
| ទា | Undergraduate Level Transcript                                                                          |             |         |        |            |             |        |  |  |

Each web browser has a different process for downloading documents.

Refer to your web browser's prompts to open, print, or save your Unofficial Transcript

|  | RECO                    | RECORD OF:<br>Student ID: |                             |      | Soc. Sec.<br>Birthdate: |     |      |       |  |  |  |
|--|-------------------------|---------------------------|-----------------------------|------|-------------------------|-----|------|-------|--|--|--|
|  | SUBJ                    | NO                        | Course Title                | ATT  | ERN                     | GRE | QPT  | GPA   |  |  |  |
|  | FALL                    | 2010                      |                             |      |                         |     |      |       |  |  |  |
|  | BCS                     | 120                       | HUMAN ANATOMY AND PHYSIOLOG | 6.0  | 6.0                     | A   | 24.0 |       |  |  |  |
|  | ***S3                   | EMEST                     | ER TOTALS***                | 6.0  | 6.0                     |     | 24.0 | 4.000 |  |  |  |
|  | ***C                    | MULA                      | TIVE TOTALS***              | 6.0  | 6.0                     |     | 24.0 | 4.000 |  |  |  |
|  |                         |                           |                             |      |                         |     |      |       |  |  |  |
|  | SPRIN                   | NG 20                     | 15                          |      |                         |     |      |       |  |  |  |
|  | CIS                     | 120                       | PROB SOLV & PROG CONCEPTS*  | 0.0  | 3.0                     | P   |      |       |  |  |  |
|  |                         |                           | *Articulated Credit         |      |                         |     |      |       |  |  |  |
|  | CIS                     | 230                       | SYSTEMS ANALYSIS & DESIGN*  | 0.0  | 3.0                     | P   |      |       |  |  |  |
|  |                         |                           | *Articulated Credit         | 0.0  |                         | _   |      |       |  |  |  |
|  | CIS                     | 250                       | DATABASE AND QUERY*         | 0.0  | 3.0                     | P   |      |       |  |  |  |
|  | CIR                     | 150                       | C# PROGRAMMING I*           | 0.0  | 3.0                     | P   |      |       |  |  |  |
|  | C10                     | 100                       | *Articulated Credit         | 0.0  | 3.0                     | •   |      |       |  |  |  |
|  | CIS                     | 151                       | C# PROGRAMMING II*          | 0.0  | 3.0                     | P   |      |       |  |  |  |
|  |                         |                           | *Articulated Credit         | 0.0  |                         | r - |      |       |  |  |  |
|  | ***S                    | EMEST                     | ER TOTALS***                | 0.0  | 15.0                    |     | 0.0  | 0.000 |  |  |  |
|  | ***CT                   | MULA                      | TIVE TOTALS***              | 6.0  | 21.0                    |     | 24.0 | 4.000 |  |  |  |
|  |                         |                           |                             |      |                         |     |      |       |  |  |  |
|  | SPRI                    | NG 20                     | 16                          |      |                         |     |      |       |  |  |  |
|  | BUS                     | 120                       | RETAILING                   | 0.0  | 0.0                     | W   |      |       |  |  |  |
|  | ***S3                   | EMEST                     | ER TOTALS***                | 0.0  | 0.0                     |     | 0.0  | 0.000 |  |  |  |
|  | ***CI                   | UMULA                     | TIVE TOTALS***              | 6.0  | 21.0                    |     | 24.0 | 4.000 |  |  |  |
|  |                         | 2016                      |                             |      |                         |     |      |       |  |  |  |
|  | FALL                    | 2016                      | INTRO TO FARLY CHILDHOOD*   | 4.0  | 4.0                     |     | 16.0 |       |  |  |  |
|  | 202                     |                           | *Credit by Exam             | 4.0  | 4.0                     | ~   | 10.0 |       |  |  |  |
|  | ECD                     | 105                       | FAM RELATIONSHIPS & PARENTI | 4.0  | 4.0                     | А   | 16.0 |       |  |  |  |
|  |                         |                           | *Credit by Exam             |      |                         | -   |      |       |  |  |  |
|  | ECD                     | 110                       | EARLY CHILDHOOD GROWTH/DEV* | 4.0  | 4.0                     | А   | 16.0 |       |  |  |  |
|  |                         |                           | *Credit by Exam             |      |                         |     |      |       |  |  |  |
|  | ECD                     | 115                       | OBSERV & ASSESS YOUNG CHILD | 4.0  | 4.0                     | А   | 16.0 |       |  |  |  |
|  |                         |                           | *Credit by Exam             |      |                         |     |      |       |  |  |  |
|  | ECD                     | 120                       | EARLY CHILDHOOD LIT AND LAN | 4.0  | 4.0                     | A   | 16.0 |       |  |  |  |
|  |                         | 105                       | *Credit by Exam             |      |                         | -   |      |       |  |  |  |
|  | ECD                     | 125                       | CHALLENGING BEHAV YNG CH    | 0.0  | 4.0                     | P   |      |       |  |  |  |
|  | P.C.P.                  | 255                       | -Credit by Exam             | 4.0  | 4.0                     |     | 16.0 |       |  |  |  |
|  | ECD                     | 200                       | *Credit by Evam             | 4.0  | 4.0                     | A   | 10.0 |       |  |  |  |
|  | ***S3                   | EMEST                     | ER TOTALS***                | 24.0 | 28.0                    |     | 96.0 | 4,000 |  |  |  |
|  | ***CUMULATIVE TOTALS*** |                           |                             | 30.0 | 49.0                    | 1   | 20.0 | 4,000 |  |  |  |
|  |                         |                           |                             |      |                         |     |      |       |  |  |  |
|  | SPRIN                   | NG 20                     | 17                          |      |                         |     |      |       |  |  |  |
|  | ENG 101 COMPOSITION I   |                           |                             |      | 3.0                     | D   | 3.0  |       |  |  |  |
|  | ***SEMESTER TOTALS***   |                           |                             | 3.0  | 3.0                     |     | 3.0  | 1.000 |  |  |  |
|  | ***C                    | UMULA                     | TIVE TOTALS***              | 33.0 | 52.0                    | 1   | 23.0 | 3.727 |  |  |  |
|  |                         |                           |                             |      |                         |     |      |       |  |  |  |
|  |                         |                           | Transcript Tota             | 15   |                         |     |      |       |  |  |  |
|  |                         |                           |                             |      |                         |     |      |       |  |  |  |

Page: 1 of 1 Ozarks Technical Community College Date Printed: 08 Jun 2018

ATT ERN GRD OPT GPJ

3,727

123

SUBJ NO Course Title

Total Institution

Total Transfer

Att Hrs Ex

33.0

0.0

----End of Transcrip

Ern Hrs

52.0

0.0